Slik logger du deg på @folkehjelp.no-konto etter 8.mai. Detaljert bruksanvisning:

Åpne en nettleser og gå inn på siden <u>https://www.office.com/</u>

Her velger du logg på (2 muligheter)

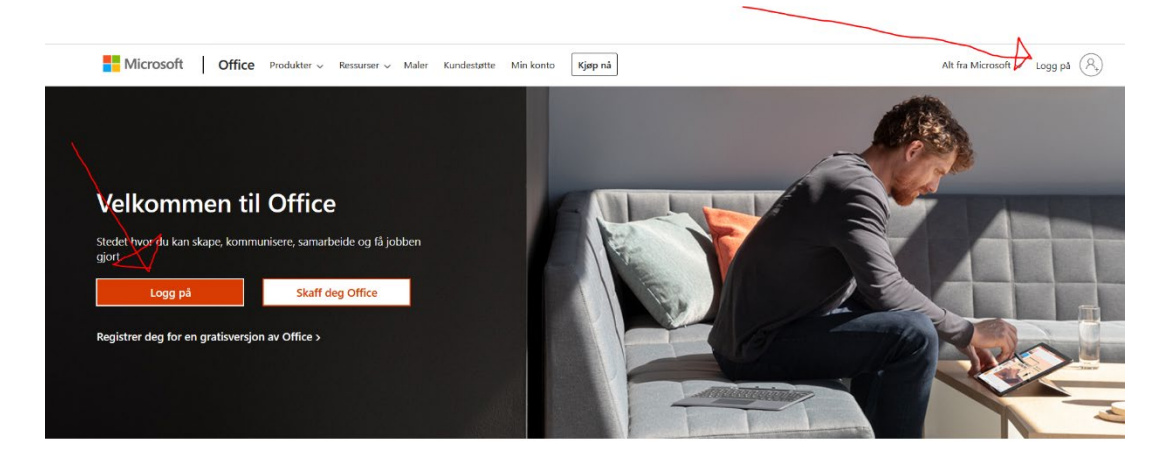

Har skal du legge inn e-postkontoen du skal logge på med navn@folkehjelp.no

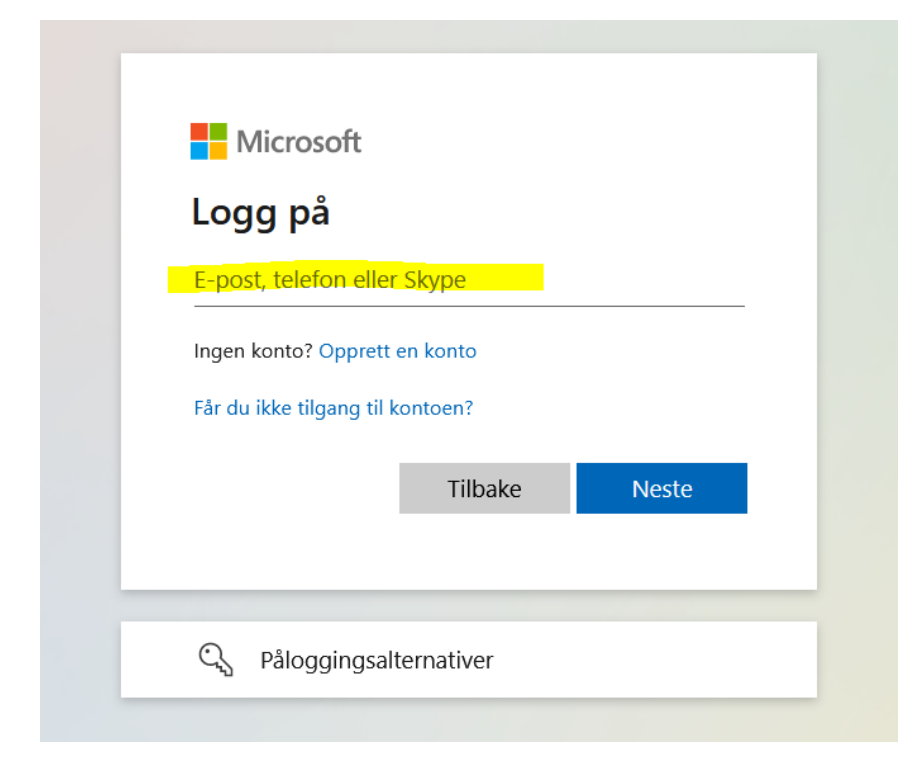

Ved første innlogging må bruker oppgi passord som er tilsendt for kontoen og man må sette sitt eget fremtidige passord for kontoen.

| Microsoft                         |         |
|-----------------------------------|---------|
| $\leftarrow$ tomter@folkehjelp.no |         |
| Skriv inn passord                 |         |
| Passord                           |         |
| Jeg har glemt passordet           |         |
|                                   | Logg på |
|                                   |         |

Nå får du beskjed om å lage ditt eget passord. Først må du skrive inn passordet en gang til og så skal du skrive inn det nye passordet og bekrefte dette.

| tomter@folkehjel                            | p.no                                                                             |
|---------------------------------------------|----------------------------------------------------------------------------------|
| Oppdater                                    | passordet                                                                        |
| Du må oppdater<br>gang du logger<br>utløpt. | e passordet ditt fordi dette er første<br>deg på, eller fordi passordet ditt har |
| Nåværende pas                               | sord                                                                             |
| Nytt passord                                |                                                                                  |
|                                             |                                                                                  |
| Bekreft passord                             |                                                                                  |

Siden det er første pålogging må bruker oppgi mer informasjon, klikk på neste

| Microsoft                                              |                 |
|--------------------------------------------------------|-----------------|
| tomter@folkehjelp.no                                   |                 |
| Trenger mer inform                                     | nasjon          |
| Organisasjonen trenger mer inf<br>beskytte kontoen din | formasjon for å |
| Bruk en annen konto                                    |                 |
| Lær mer                                                |                 |
|                                                        | Neste           |

For å sikre kontoen og ha mulighet for å benytte glemt passord så skal du legge inn en backup-telefon og/eller epost. Du kan legge inn begge eller bare en av dem.

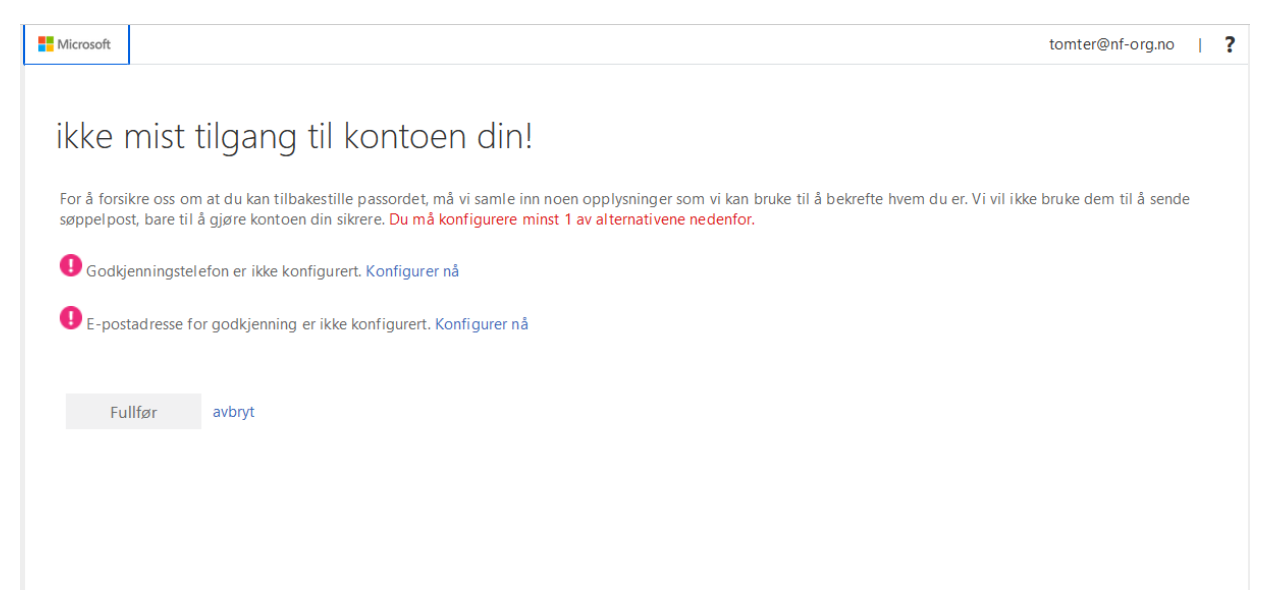

Bruker legger inn land og mobilnummer, send tekstmelding og du får en kontrollkode på SMS

Kontroller nummeret til godkjenningstelefonen din nedenfor.

| Godkjenningstelefon                       |          |  |  |  |
|-------------------------------------------|----------|--|--|--|
| Velg land eller område                    | $\sim$   |  |  |  |
| Angi telefonnummeret ditt for godkjenning |          |  |  |  |
| send meg en tekstmelding                  | ring meg |  |  |  |
|                                           |          |  |  |  |
| tilbake                                   |          |  |  |  |

Bruker legger inn e-postadresse, send e-post og du får en kontrollkode på e-post som skal legges inn

## ikke mist tilgang til kontoen din!

Bekreft e-postadressen for godkjenning nedenfor. Ikke bruk din primære jobb- eller skoleadresse.

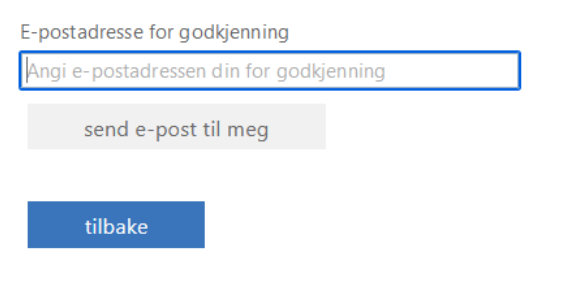

## Trykk på fullfør

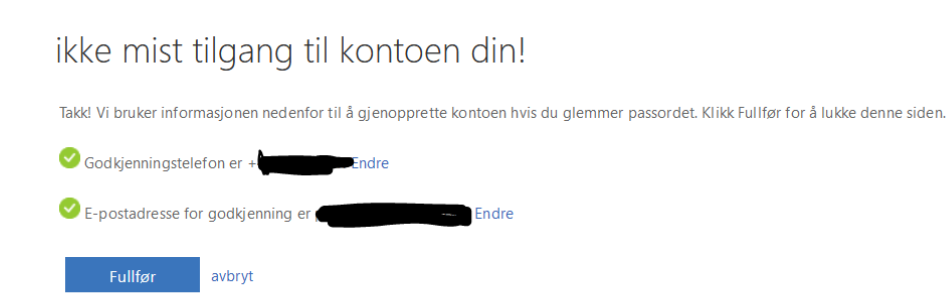

Da skal du få tilgang på officemenyen og e-posten finner du under Outlook på venstre side margen!

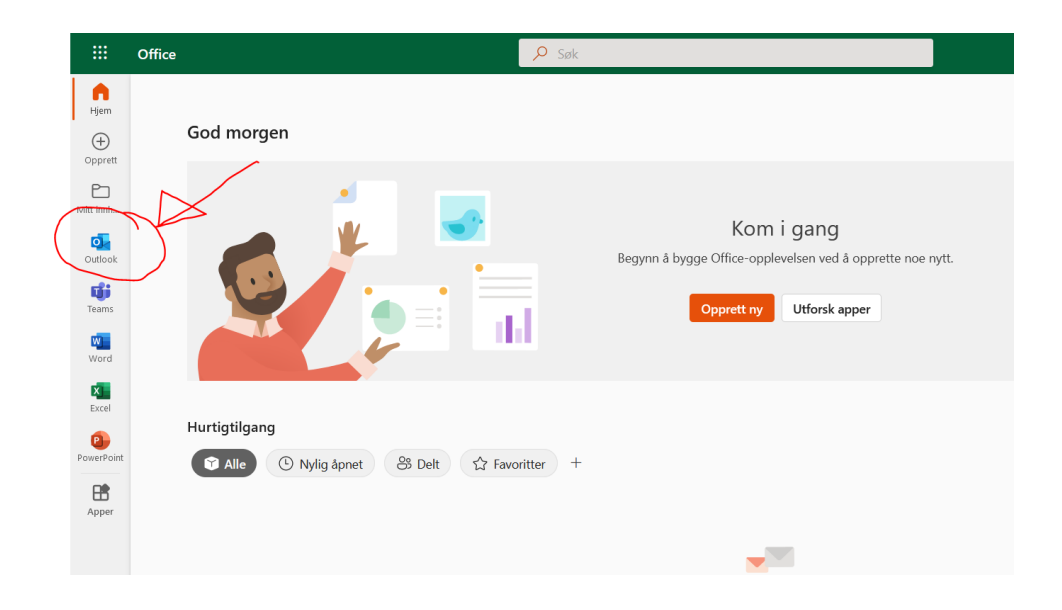

Hvis du glemmer passordet er det bare å trykke på "Glemt passord" funksjonen og du får tilsendt et nytt på SMS elle E-post alt etter som du velger.